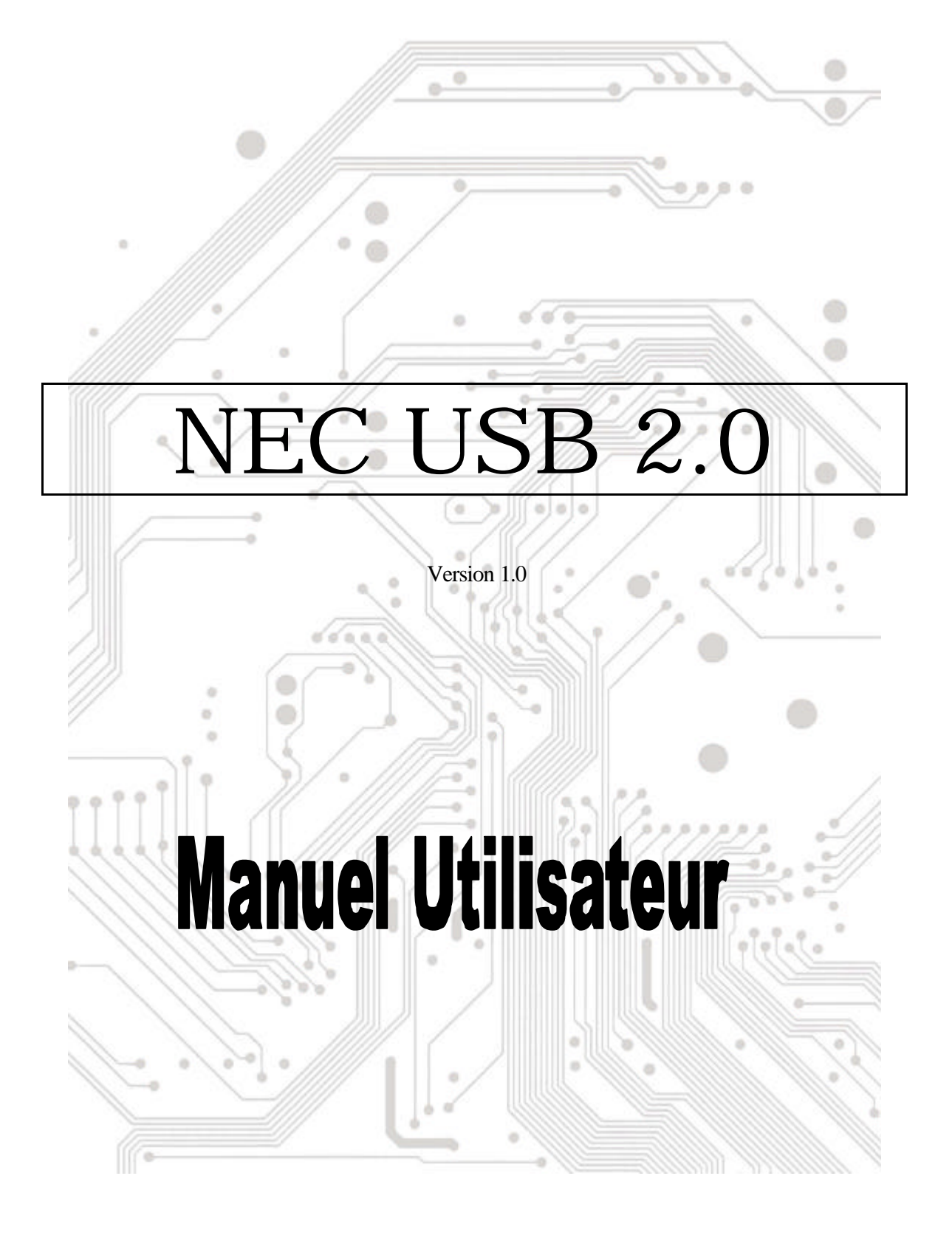

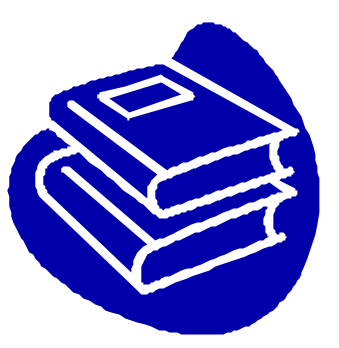

# **Table des Matières**

| 1.0 Carac    | téristiques du Port USB          | P.3 |
|--------------|----------------------------------|-----|
| 2.0 Config   | guration Minimum                 | P.3 |
| 3.0 Limita   | tions relatives au pilote        | P.3 |
| 4.0 Installa | ation du pilote(Windows XP)      | P.4 |
| 5.0 Installa | ation du pilote(Windows 2000)    | P.5 |
| 6.0 Install  | ation du pilote(Windows ME)      | P.7 |
| 7.0 Installa | ation du pilote(Windows 98/98SE) | P.8 |

## **Introduction** Ajouter un périphérique USB à votre PC

Ajoutez instantanément des périphériques USB à votre PC. N' ouvrez plus jamais votre boî tier d' ordinateur après avoir installé votre carte ports USB (PCI) et dites adieu à tous ces câbles déroutants.

Le port USB (Universal Serial Bus) vous permet de connecter instantanément des périphériques USB à votre ordinateur. Le port USB vous permet de relier immédiatement 3/4/5 périphériques USB.

Vous n' aurez plus à vous soucier du nombre de slots de votre ordinateur ou du casse-tête des IRQ. Vous pourrez également débrancher à chaud ("Hot Swap") vos périphériques USB. Qu' estce que cela signifie? Vous n' aurez plus à éteindre votre PC pour installer à nouveau du matériel. Les joueurs peuvent échanger leurs joysticks à la volée. Bienvenue dans la révolution USB.

#### 1.0 Caractéristiques du Port USB

Cette carte est une véritable carte USB 32-bit PCI-Bus. Elle supporte les caractéristiques d'E/S suivantes:

- ? 3/4/5 ports USB (hub racine et deux/trois/quatre ports sur flux descendant)
- ? Détecte automatiquement les vitesses et connexions des périphériques
- ? Transceivers intégrés dans la couche physique
- ? Modes de fonctionnement Normal et Faible Consommation
- ? Compatible entièrement Plug and Play
- ? Compatible avec les spécifications OHCI (Open Host Controller Interface) V1.0
- ? Compatible avec les spécifications USB V.1.0

#### 2.0 Configuration minimum

Ce programme d'installation installera le pilote pour le Contrôleur Hôte NEC USB 2.0. Avant d'exécuter le programme d'installation, veuillez vous assurer que votre ordinateur est compatible PC IBM.

Ce pilote peut être utilisé dans les systèmes d'exploitation suivants:

- KE Windows98
- SE Windows98 Seconde Edition.
- العد Windows Millennium.
- *ട*ഭ Windows 2000.
- ಜ್ Windows XP.

#### 3.0 Limitations relatives au pilote

Les limitations courantes relatives au pilote sont les suivantes: les périphériques composites et les Transferts Isochrones à Haute Vitesse ne sont pas acceptés actuellement.

## 4. Installation du pilote (Windows XP)

1. Veuillez vous assurer que la carte PCI a été installée correctement sur votre système.

Lors du démarrage de Windows XP, l'écran ci-dessous sera affiché, veuillez sélectionner "Installer à partir d'une liste ou d'un emplacement spécifique[Avancé] (Install from a list or specific location [Advanced])".

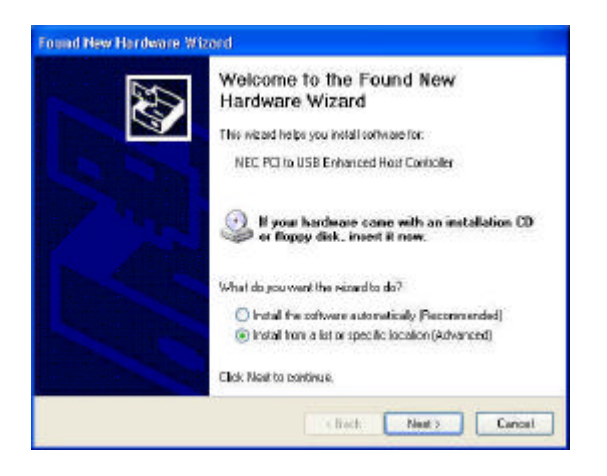

 Lorsque l'écran Installation du Matériel(Hardware Installation) apparaît, pressez "Continuer dans tous les cas (Continue Anyway)".

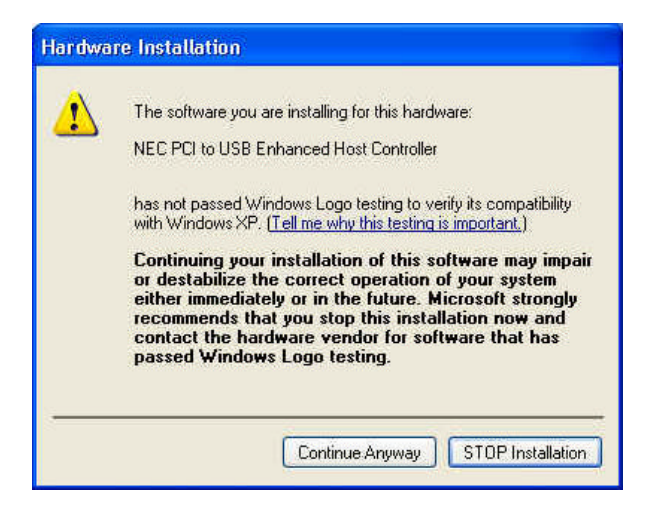

 Insérez le "CD du pilote" dans le lecteur de CD-ROM et sélectionnez "Inclure cet emplacement dans la recherche (Include this location in the search)". Veuillez utiliser Parcourir(Browse) pour changer le chemin d'accès à « votre lecteur de CD-ROM »:\USB\/tem \98 me 2k xp.

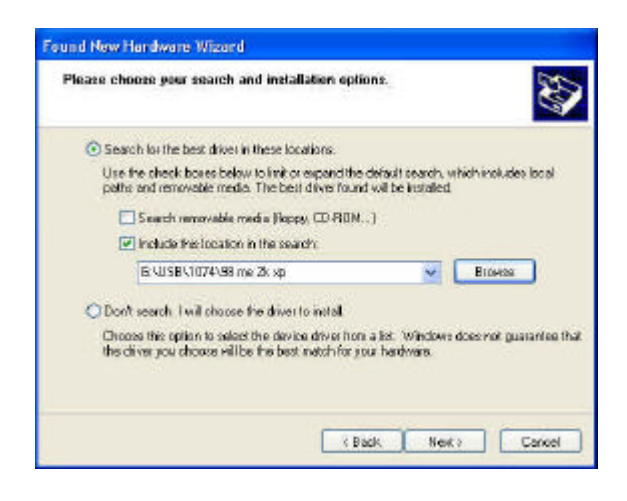

 Patientez un instant pour l'installation des fichiers dans votre système. Puis pressez "Terminer (Finish)".

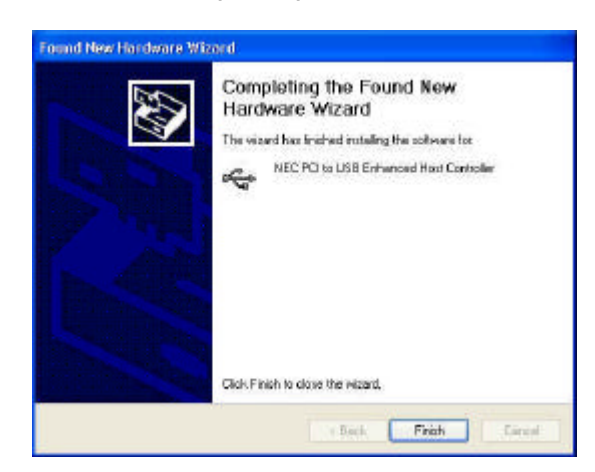

5. Pour vérifier votre périphérique à partir de "Gestionnaire de périphériques ", pressez "Démarrer

Poste de travail Propriétés".

Remarque! Si une marque d'exclamation jaune apparaît sur les items "NEC PCI to USB Enhanced Host Controller" ou "USB 2.0 Root Hub Device", veuillez supprimer cet item à partir du "Gestionnaire de périphériques " en cliquant sur le bouton "Désinstaller " et cliquez sur "Rafraî chir " pour installer le pilote à nouveau."

- 🗄 🗃 IDE ATA/ATAPI controllers 🗄 🦢 Keyboards Mice and other pointing devices
   Monitors 🗄 💁 Other devices 🗄 🏈 SCSI and RAID controllers 표 🥘 Sound, video and game controllers 🗄 👤 System devices 🗄 🕰 Universal Serial Bus controllers Universal Serial Bus controllers
   NEC PCI to USB Enhanced Host Controller
   NEC PCI to USB Open Host Controller
   NEC PCI to USB Open Host Controller
   USB 2.0 Root Hub Device
   USB Root Hub
   USB Root Hub
   USB Root Hub
   USB Root Hub
   USB Root Hub
   USB Root Hub
   USB Root Hub
   USB Root Hub
   USB Root Hub
   USB Root Hub
   USB Root Hub
   USB Root Hub
   USB Root Hub
   USB Root Hub
   USB Root Hub
   USB Root Hub
   USB Root Hub
   USB Root Hub
   USB Root Hub
   USB Root Hub
   USB Root Hub
   USB Root Hub
   USB Root Hub
   USB Root Hub
   USB Root Hub
   USB Root Hub
   USB Root Hub
   USB Root Hub
   USB Root Hub
   USB Root Hub
   USB Root Hub
   USB Root Hub
   USB Root Hub
   USB Root Hub
   USB Root Hub
   USB Root Hub
   USB Root Hub
   USB Root Hub
   USB Root Hub
   USB Root Hub
   USB Root Hub
   USB Root Hub
   USB Root Hub

## 5.0 Installation du pilote(Windows 2000)

2. Veuillez vous assurer que cette carte PCI a été installée correctement sur votre système.

Lors du démarrage de Windows 2000, le système détectera "Universal Serial Bus (USB) Controller".

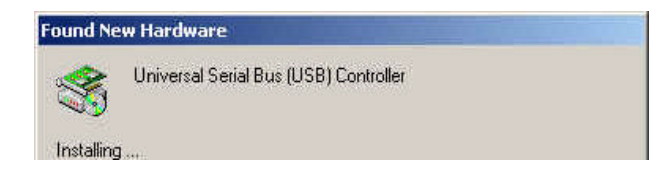

1. Pressez "Suivant (Next)".

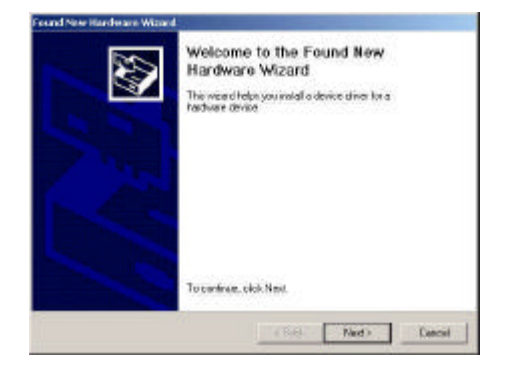

3. Sélectionnez 'Rechercher le meilleur pilote pour mon périphérique [recommandé] (Search for a suitable driver for my device [recommended])" puis pressez "Suivant(Next)".

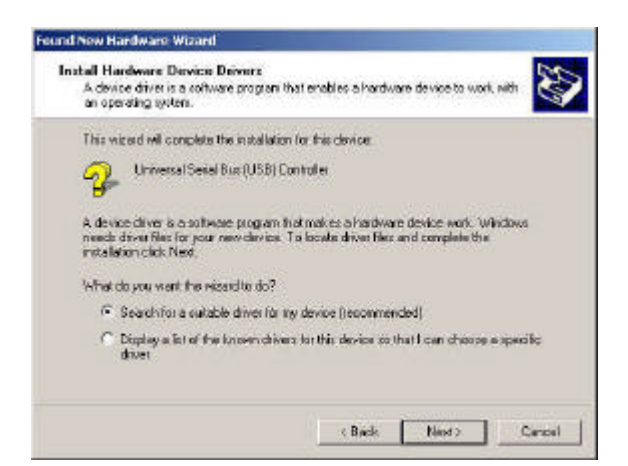

 Insérez le CD du pilote dans le lecteur de CD-ROM et utilisez Parcourir(Browse) pour changer le chemin d'accès à « votre lecteur de CD-ROM »:\USB\Item \98 me 2k xp.

Choisissez le fichier "ousb2.inf" puis pressez "Ouvrir (Open)". Pressez "Suivant(Next)".

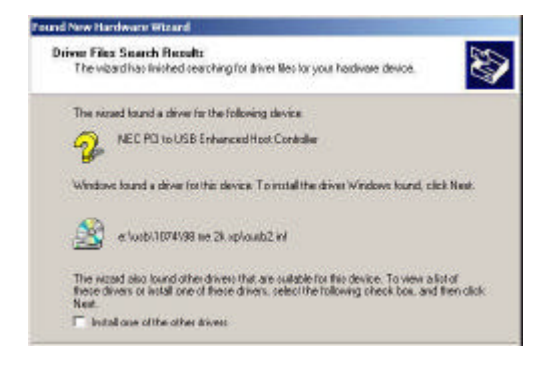

 Sélectionnez "Spécifier un emplacement (Specify a location)" puis pressez "Suivant(Next)".

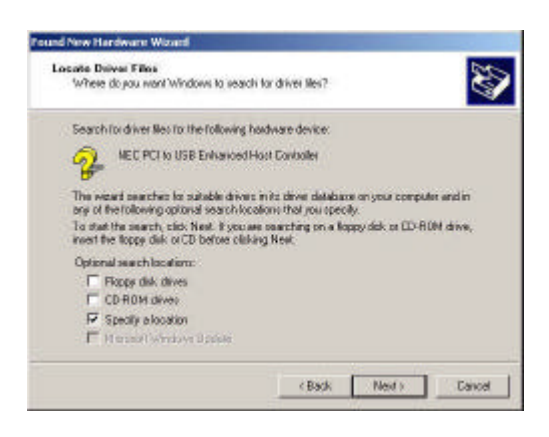

 Pour vérifier votre périphérique à partir du "Gestionnaire de périphériques", pressez "Démarrer Poste de travail Propriétés".
 Ouvrez "Gestionnaire de périphériques" puis vérifiez que votre périphérique fonctionne.

Remarque! Si une marque d'exclamation jaune apparaî t sur les items "NEC PCI to USB Enhanced Host Controller" ou "USB 2.0 Root Hub Device", veuillez supprimer cet item à partir du "Gestionnaire de périphériques " en cliquant sur le bouton "Désinstaller" puis cliquez sur "Rafraî chir " pour installer le pilote à nouveau.

Display adapters
Display adapters
DVD/CD-ROM drives
Floppy disk controllers
Floppy disk drives
DE ATA/ATAPI controllers
Keyboards
Monitors
Monitors
Ports (COM & LPT)
SCSI and RAID controllers
Sound, video and game controllers
System devices
Universal Serial Bus controllers
NEC PCI to USB Enhanced Host Controller
NEC PCI to USB Open Host Controller
USB Root Hub
USB Root Hub
USB Root Hub
USB Root Hub
VIA USB Universal Host Controller
VIA USB Universal Host Controller
VIA USB Universal Host Controller
VIA USB Universal Host Controller
VIA USB Universal Host Controller
VIA USB Universal Host Controller
VIA USB Universal Host Controller
VIA USB Universal Host Controller

## 6. Installation du pilote(Windows ME)

1. Veuillez vous assurer que cette carte PCI a été installée correctem ent sur votre système.

Lors du démarrage de Windows ME, l'écran cidessous sera affiché, veuillez sélectionner "Spécifier l'emplacement du pilote[Avancé] (Specify the location of the driver [Advanced])".

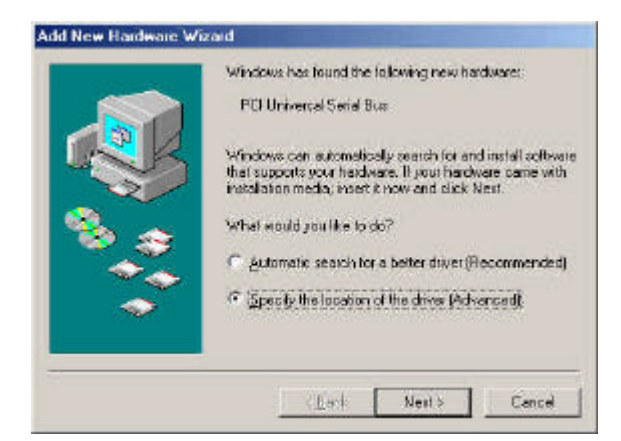

3. Pressez "Terminer(Finish)".

Remarque! Cela redémarrera votre système. Veuillez penser à fermer tous les programmes avant de cliquer sur le bouton "Terminer(Finish)".

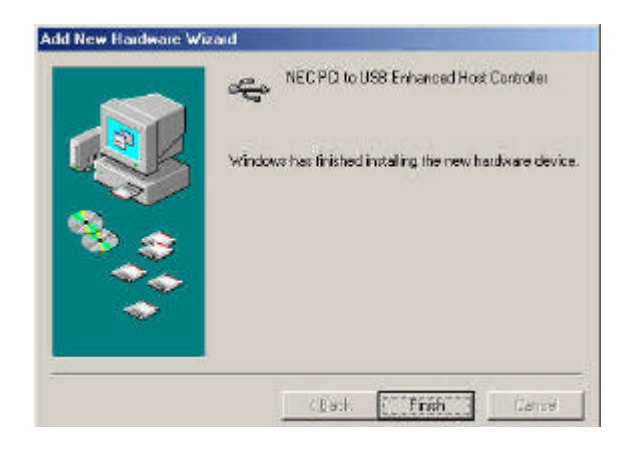

 Sélectionnez "Spécifier un emplacement (Specify a location)". Insérez le CD du pilote dans le lecteur de CD-ROM et utilisez Parcourir(Browse) pour changer le chemin d'accès à «votre lecteur de CD-ROM »:\USB\Item\98 me 2k xp. Pressez "Suivant(Next)".

| Add New Hardware We | Sand           Windows will accord/for new divers in its driver database<br>on your hard drive, and in any of the following selected           * Search for the best divertor your device.<br>Precommended).           # Removable Bysics Floops, CD-ROM)           # Specify a location:<br>E-USE6:1074/s6 me 2k op |
|---------------------|----------------------------------------------------------------------------------------------------|
|                     | _c_Book Next> Cancel                                                                                                    |

4. Après avoir redémarré votre système, veuillez vérifier que votre périphérique fonctionne.

Remarque! Si une marque d'exclamation jaune apparaî t sur les items 'NEC PCI to USB Enhanced Host Controller [E13+]" ou "USB 2.0 Root Hub Device", veuillez supprimer cet item à partir du "Gestionnaire de périphériques " en cliquant sur le bouton "Désinstaller " puis cliquez sur "Rafraî chir " pour installer le pilote à nouveau.

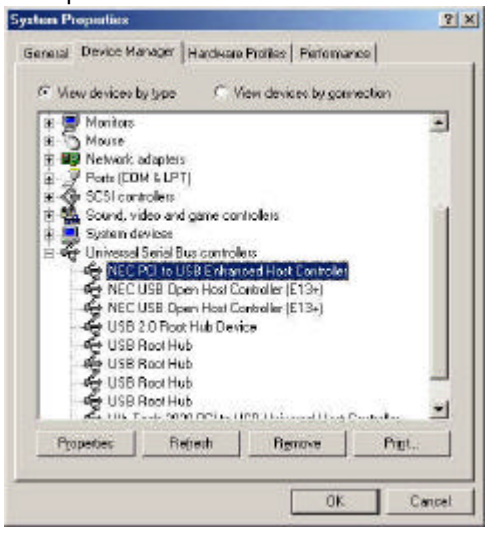

### 7.0 Installation du pilote(Windows 98/98SE)

1. Veuillez vous assurer que cette carte PCI a été installée correctement sur votre PC.

Lors du démarrage de Windows 98/98SE, le système détectera le nouveau matériel. Pressez "Suivant (Next)".

| This wizard searches for new drivers for:<br>NEC USB Open Host Controller<br>A device driver is a software program that makes a<br>hardware device work. |
|----------------------------------------------------------------------------------------------------|
| Fack ["Nevty"] Care                                                                                                    |

 Sélectionnez "Spécifier un emplacement (Specify a location)". Insérez le CD du pilote dans le lecteur de CD-ROM puis utilisez Parcourir(Browse) pour changer le chemin d'accès à « votre lecteur de CD-ROM »:\USB\/tem\98 me 2k xp. Pressez "Suivant(Next)".

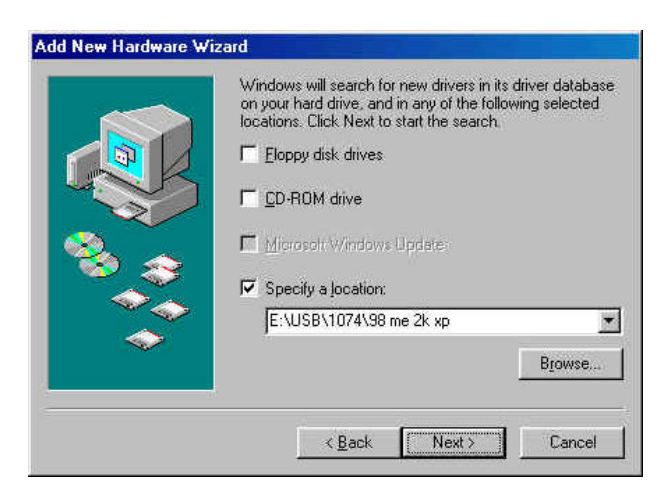

 Sélectionnez "Rechercher le meilleur pilote pour votre périphérique [recommandé] (Search for the best driver for your device [Recommended])" puis pressez "Suivant(Next)".

| <ul> <li>What do you want Windows to do?</li> <li>Search for the best diver for your device.<br/>[Placescenerated]</li> <li>Deplay a list of all the diversion a spacific<br/>bracker as your can added the diversion as ever<br/>bracker.</li> </ul> |
|----------------------------------------------------------------------------------------------------|
|                                                                                                    |

- Le système vous demandera le CD Windows 98/SE. Veuillez insérer le CD Windows 98/SE puis utiliser l'item "Parcourir (Browse)" pour changer le chemin.
- 5. Pressez le bouton '**Terminer(Finish)**" et le système détectera le nouveau matériel à nouveau. Veuillez répéter les étapes de 1 à 4.
- Pressez le bouton "Suivant(Next)" pour terminer les étapes d'installation du pilote.

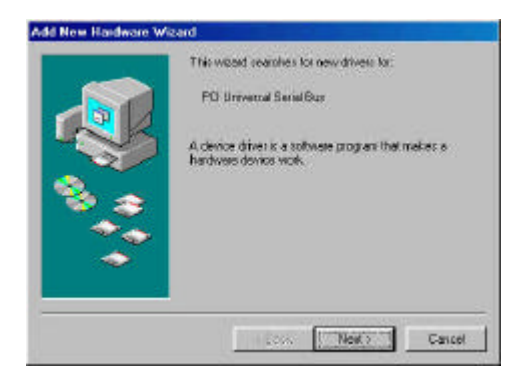

7. Après avoir redémarré votre système, veuillez vérifier si votre périphérique fonctionne.

Remarque! Si une marque d'exclamation jaune apparaît sur les items "NEC PCI to USB 2.0 Enhanced Host Controller" ou "USB 2.0 Root Hub Device", veuillez supprimer cet item à partir du "Gestionnaire de périphériques" en cliquant sur le bouton "Désinstaller" puis cliquez sur "Rafraî chir " pour installer le pilote à nouveau.

- 🕀 🌉 Network adapters
- 🗄 🍠 Ports (COM & LPT)
- 🗄 🏈 SCSI controllers
- Sound, video and game controllers
   System devices
   Universal Serial Bus controllers

- Universal Serial Bus controllers
  NEC PCI to USB Enhanced Host Controller
  NEC USB Open Host Controller
  USB 2.0 Root Hub Device
  USB Root Hub
  USB Root Hub
  USB Root Hub
  USB Root Hub
  USB Root Hub
  USB Root Hub
  USB Root Hub
  USB Root Hub
  USB Root Hub
  USB Root Hub
  USB Root Hub
  USB Root Hub
  USB Root Hub
  USB Root Hub
  USB Root Hub
  USB Root Hub
  USB Root Hub
  USB Root Hub
  USB Root Hub
  USB Root Hub
  USB Root Hub
  USB Root Hub
  USB Root Hub
  USB Root Hub
  USB Root Hub
  USB Root Hub
  USB Root Hub
  USB Root Hub
  USB Root Hub
  USB Root Hub
  USB Root Hub
  USB Root Hub
  USB Root Hub
  USB Root Hub
  USB Root Hub
  USB Root Hub
  USB Root Hub
  USB Root Hub
  USB Root Hub
  USB Root Hub
  USB Root Hub
  USB Root Hub
  USB Root Hub
  USB Root Hub
  USB Root Hub
  USB Root Hub
  USB Root Hub
  USB Root Hub
  USB Root Hub
  USB Root Hub
  USB Root Hub
  USB Root Hub
  USB Root Hub
  USB Root Hub
  USB Root Hub
  USB Root Hub
  USB Root Hub
  USB Root Hub
  USB Root Hub
  USB Root Hub
  USB Root Hub
  USB Root Hub
  USB Root Hub
  USB Root Hub
  USB Root Hub
  USB Root Hub
  USB Root Hub
  USB Root Hub
  USB Root Hub
  USB Root Hub
  USB Root Hub
  USB Root Hub
  USB Root Hub
  USB Root Hub
  USB Root Hub
  USB Root Hub
  USB Root Hub
  USB Root Hub
  USB Root Hub
  USB Root Hub
  USB Root Hub
  USB Root Hub
  USB Root Hub
  USB Root Hub
  USB Root Hub
  USB